Department of Youth & Community Development

# **DYCD CONNECT**PARTICIPANT TRACKING SYSTEM:

# Learning Labs

Workscope Development Guide

# **Table of Contents**

| Key Terms                                               | 3  |
|---------------------------------------------------------|----|
| Understanding the Workscope                             | 4  |
| How will I know when my workscope is ready to complete? | 4  |
| Navigating to Your Workscope                            | 4  |
| The Workscope Switchboard                               | 5  |
| Completing the Workscope                                | 6  |
| Completing the General Section                          | 6  |
| Program Design                                          | 6  |
| Team Members                                            | 6  |
| Completing the Public Info Section                      | 7  |
| Completing the Scheduling Section                       | 7  |
| Creating an Activity                                    | 8  |
| Creating a Schedule before a Workscope is Approved      | 8  |
| Creating a Schedule after a Workscope is Approved       | 10 |
| Deactivations                                           | 10 |
| Completing the Staffing Section                         | 10 |
| Adding a Title to the Staffing Plan                     | 11 |
| Contacts                                                | 13 |
| Submitting the Workscope                                | 17 |
| Workscope Rejection / Approval                          | 17 |
| After Workscope Approval                                | 17 |
| Reviewing Online Applications                           | 18 |
| DYCD Connect Help Center                                | 19 |

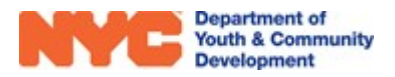

# Key Terms

#### **Activity Section**

| Primary Category: | Identifies the general type and focus of an activity. The field selected classifies all participant hours as this type of hour.                    |
|-------------------|----------------------------------------------------------------------------------------------------|
|                   | <u>Ex</u> . Debate Team activity with primary category "Literacy – Enrichment" will contribute to the Required STEM/Literacy hours of the program. |
| Schedule Section  |                                                                                                    |
| Occurrence:       | Describes whether the activity will meet Once, Daily, Weekly, or Monthly.                                                                          |
| Max Attendance:   | Refers to the maximum number of participants allowed to participate in a session or class.                                                         |
| Total Hours:      | A calculated field that lists how many activity hours a schedule contributes towards your workscope required activity hours.                       |

#### **Deactivation Section**

Deactivate: The process of deleting an activity, schedule, participant, etc. from DYCD Connect.

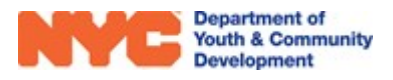

# **Understanding the Workscope**

The **Workscope** is your program's plan for a specific period of time. It is reviewed and approved by your DYCD Program Manager. The workscope is the center of the DYCD Connect Universe. Nearly all work your program will be doing in DYCD Connect is connected to your workscope.

## How will I know when my workscope is ready to complete?

The workscope transitions through multiple stages before it is approved. Initially, providers receive the workscope in the **Released** stage. Providers must complete data entry in several sections of the workscope and then notify their DYCD Program Manager. After a DYCD review, the workscope will be returned to providers in the **Approved** stage or **Rejected** with rejection notes. The workscope must be approved in order to record attendance.

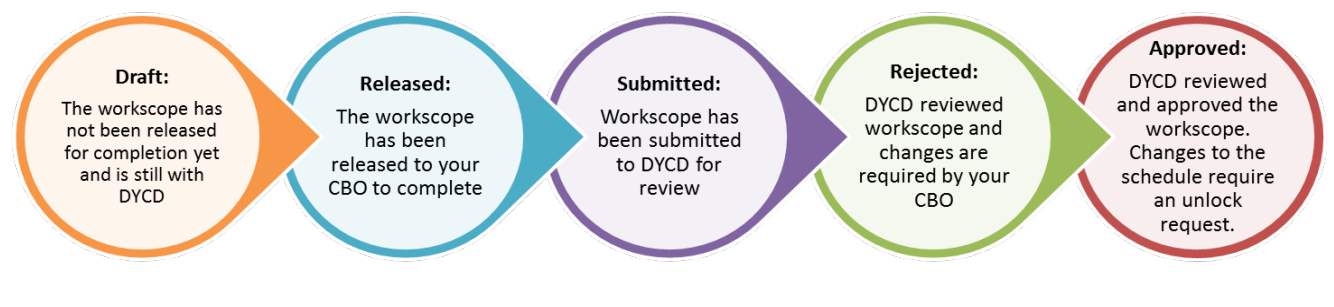

## Navigating to Your Workscope

You may log onto the Participant Tracking System (PTS) using your DYCD Connect account from the DYCD Connect Homepage (<u>https://www.dycdconnect.nyc/Home/Login</u>). Upon logging into PTS, the first screen you should see is the 'DYCD Announcements' page. This dashboard provides important news and reminders from DYCD.

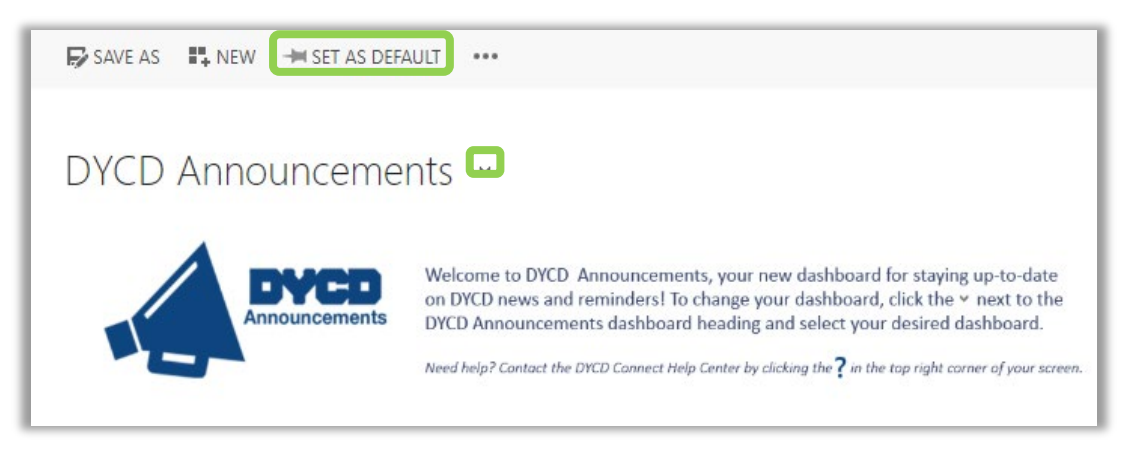

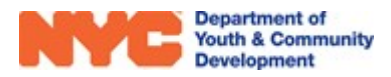

You may access your released workscope by navigating to the 'CBO Dashboard' in PTS/EMS.

- 1. Click on vert to the title of the dashboard at the top left of the page.
- 2. Click on 'CBO Dashboard' from the drop-down options.
- 3. Click on the Workscope Name to open your workscope.

| M  | ly Current Wo    | orkscopes (CBO) 🗸 🗸                      |             |      |
|----|------------------|------------------------------------------|-------------|------|
| Se | earch for record | s Q                                      |             |      |
|    | Worksco          | Workscope Name 🗸                         | Period Type | Year |
|    | Released         | 125202B-Learning Labs-9/1/2020-6/30/2021 | School Year | 2021 |
|    | Approved         | 125202B-Learning Labs-9/1/2020-6/30/2021 | School Year | 2021 |

**NOTE:** If your workscope does not appear in the list, make sure you have been assigned access by a Provider Admin at your CBO. Additional information is available in the **User Access Guide**.

## The Workscope Switchboard

| WORKSCOPE<br>Approved | :      |
|-----------------------|--------|
| 🗅 GENERAL             | ~      |
| PUBLIC INFO           |        |
| SCHEDULING            | $\sim$ |
| 8 PARTICIPATION       | ~      |
| STAFFING              | ~      |
| EVALUATIONS           | ~      |
| NOTES & ATTACHMEN     | TS     |

Upon opening the workscope, you will see a navigation pane on the left side of your screen. This is called the workscope **Switchboard.** It will help you navigate through the various sections of the workscope.

#### Key Button

| - |     | _ |
|---|-----|---|
|   |     |   |
|   | 140 |   |
|   |     |   |

Toggles additional sub-sections of the workscope

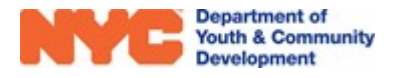

# **Completing the Workscope**

When your workscope is released, you must complete data entry in several sections. At minimum, Learning Labs providers must complete parts of the **General**, **Public Info**, **Scheduling** and **Staffing** sections to complete the workscope. NOTE: Your DYCD Program Manager may require you complete additional workscope sections beyond what is described in this guide. Additional resources for additional sections are available in the **DYCD Connect Document Library**.

# **Completing the General Section**

In the General Section of your workscope, you must complete the Program Design and Team Members sub-sections.

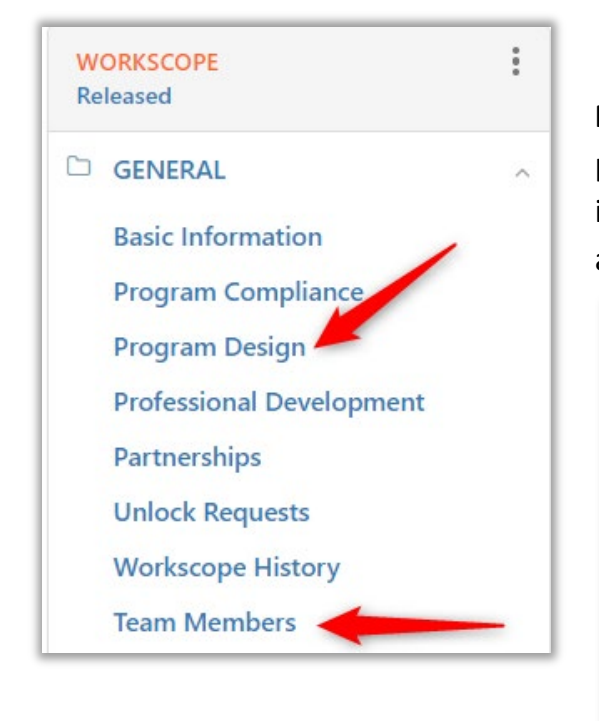

#### **Program Design**

**Program Design** contains targeted questions about your program. All questions require a response. Click the SAVE icon in the top right corner of the section to save your answers.

| <b>?</b>  <br>125 | Program Design Questions<br>5202B-Learning Labs-9/1/2020-6/30/2021 | 🖺 SAVE |
|-------------------|--------------------------------------------------------------------|--------|
| LE                | ARNING LABS                                                        |        |
| 1.                | How will you obtain and provide access to PPEs on a regular bas    | iis?   |
|                   | Please enter your answer here.                                     |        |
|                   |                                                                    |        |
|                   |                                                                    |        |

#### **Team Members**

The **Team Members** page lists all registered DYCD Connect users who are authorized to view and enter data into the workscope. In addition, all assigned Team Members will receive periodic email communications about applications submitted to your Learning Labs site through **DiscoverDYCD**.

This section must be completed by a **CBO Provider Admin** with access at your organization. Additional information about assigning or removing Team Members is available in the **Managing Team Members user guide.** 

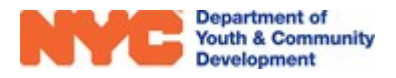

## **Completing the Public Info Section**

Information entered into the Public Info section of the workscope is displayed for members of the public searching for your Learning Labs site through DiscoverDYCD. Your program should fill out as many of the following fields as are applicable, including:

- COVID-19 Operating Status
- Public Program Description
- Main Point of Contact for Program (name, phone #, and email address)
- Languages Supported
- Program Specialization(s)
- Social Media Information (e.g. Facebook, Twitter, Instagram)

| WORKSCOPE<br>Approved | *<br>* | 125202B-Learning Labs-<br>9/1/2020-6/30/2021                                               | Period<br>Type Year Provider<br>School 2021 CBO1<br>Year | Program Site<br>Learning Labs<br>Test Site 1 | Program<br>Period<br>9/1/2020 -<br>6/30/2021 |
|-----------------------|--------|--------------------------------------------------------------------------------------------|----------------------------------------------------------|----------------------------------------------|----------------------------------------------|
| 🗅 GENERAL             | ~      | Public Information                                                                         |                                                          |                                              | A                                            |
| 😤 PUBLIC INFO         |        |                                                                                            |                                                          |                                              |                                              |
| 🛗 SCHEDULING          | ~      | Information entered here will be displa<br>on DiscoverDYCD                                 | yed publicly                                             |                                              |                                              |
|                       | ~      | COVID-19 Operating status<br><br>Public Program Description                                |                                                          |                                              |                                              |
| STAFFING              | ~      | Put a program description in this box<br>will be able to see. This description sh          | that families<br>ould help                               |                                              |                                              |
|                       | ~      | families understand more about what i<br>your program.                                     | is offered by                                            |                                              |                                              |
| Main Form             |        | Main Point of Contact for Program<br>Sean Carter<br>Contact Phone Number<br>(123) 456-7890 |                                                          |                                              |                                              |
|                       |        | Public Contact Email                                                                       |                                                          |                                              |                                              |
| l                     |        | Languages Supported                                                                        |                                                          |                                              |                                              |

## **Completing the Scheduling Section**

The next step is to add the **Activities** and **Activity Schedules** that your participants will attend.

• Activities provide programmatic data on DYCD Connect, and help DYCD understand what happens in your program and why.

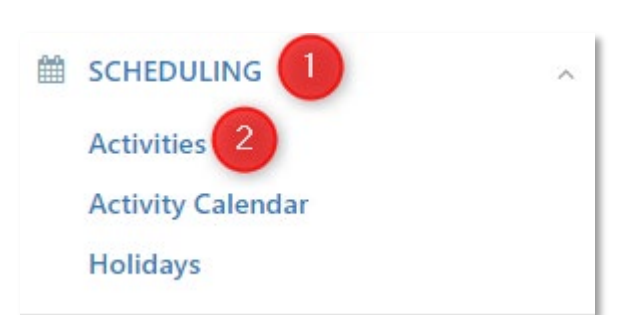

• Activity Schedules are associated with Activities and represent your on-site classes in DYCD Connect. They define when an activity will take place, what grades will attend the schedule, and the maximum number of participants allowed for the schedule.

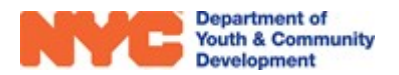

### **Creating an Activity**

Step 1: From Scheduling, click on Activities and then click **HNEW**.

| WORKSCOPE<br>Approved | : | 125202B-Learning Labs-9/1/20     | 20-6/30   | /2021            |   | Period Ty<br>School | rpe Year<br>Year 2021 | Provider<br>CBO1 | Prog<br>Lea | gram Site<br>rning Labs Test Site 1 | Prog<br>9/1/ | ram Period<br>2020 - 6/30/2021 |
|-----------------------|---|----------------------------------|-----------|------------------|---|---------------------|-----------------------|------------------|-------------|-------------------------------------|--------------|--------------------------------|
| 🗅 GENERAL             | ~ | Activities                       | 100 10000 |                  |   |                     |                       |                  |             |                                     | 3            | + NEW Q                        |
| PUBLIC INFO           |   | 125202B-Learning Labs-9/1/2020-6 | /30/2021  |                  |   |                     |                       |                  |             |                                     |              |                                |
|                       |   | Activity Title                   |           | Primary Category | ÷ | Grade Range 👙       | Total Hours 👙         | Status           | \$          | Created On                          | \$           |                                |
|                       | ^ | Learning Labs Programming        |           | Homework Help    |   | K - 8               | 1,477                 | Active           |             | 10/15/2020 1                        | 0:32 AM      | Open                           |
| Activities 2          |   | 1 - 1 of 1                       |           |                  |   |                     |                       |                  |             |                                     |              |                                |
| Activity Calendar     |   |                                  |           |                  |   |                     |                       |                  |             |                                     |              |                                |

**Step 2:** Type in a Title for your activity and select a <u>Primary Category</u>. We recommend selecting **Academic Enhancement**.

| Title *                 |   |
|-------------------------|---|
| Learning Labs           |   |
| Primary Category *      |   |
| Academic Enhancement    | * |
| Grade From * Grade To * |   |

**Step 3:** Set the grade range for participants that will enroll in schedules of this activity as K-8.

|               | K | ~ | 8 |
|---------------|---|---|---|
|               |   |   |   |
| Description * |   |   |   |

**Step 4:** Type a description for your activity.

Descriptions should detail what a standard day may look like. Please enter these details as text into an hourly format. Include arrival, meals, and dismissal.

**Step 5:** Click **SAVE** at the top of the page and then add Tags to your activity at the bottom of the page.

| Description *                           |     |
|-----------------------------------------|-----|
| Arrival: 8:00 am - 8:30 am              |     |
| Example Activity 1: 8:30 am - 9:30 am   | - 1 |
| Example Activity 2: 9:30 am - 10:30 am  | - 1 |
| Example Activity 3: 10:30 am - 11:30 am | - 1 |
| Lunch: 11:30 am - 12:30 pm              |     |
|                                         |     |

| I Activities  | 🛗 New Activity 🛛 🗙 |          |
|---------------|--------------------|----------|
| 🖰 New Acti    | vity               | 🖺 SAVE 🗙 |
| Workscope Act | ivity              | 0        |

#### Creating a Schedule before a Workscope is Approved

**Step 1:** From the Schedules tab of the activity that you would like to schedule, click 📩.

| WORKSCOPE<br>Released         | : | 125202B-Learning Labs-9/1/2020-6/30/2021     Period Type<br>School Year     Year     Provider     Program Site<br>GW School of Animal Care and Veterinarian Studies     Program                                                                                                    | m Period<br>20 - 6/30/2021 |
|-------------------------------|---|----------------------------------------------------------------------------------------------------|----------------------------|
| GENERAL                       | ~ | Activities                                                                                                    |                            |
| PUBLIC INFO                   |   | Constraints     Constraints     Constrain | 🗄 SAVE 🗙                   |
| SCHEDULING                    | ^ | DETAILS SCHEDULES                                                                                                    |                            |
| Activities                    |   | SCHEDULES                                                                                                    |                            |
| Activity Calendar<br>Holidays |   | Schedules                                                                                                    | +                          |
| Events                        |   | Occurrence $\oplus$ Days of Week $\oplus$ Dates $\oplus$ Time $\oplus$ Grade Range       Description $\oplus$ Occurs Remotely $\oplus$ Total I                                                                                                    | Hours ≑                    |
|                               | ~ | No records found                                                                                                    |                            |

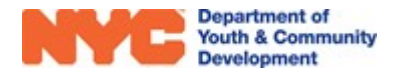

**Step 2:** Set the schedule <u>Occurrence</u> as "Daily" from the drop-down options.

| Occurrence * |   |
|--------------|---|
| Daily        | ~ |

**Step 3:** Complete the details section by clicking on the respective fields and typing in the data or selecting from the drop-down options.

| DETAILS          |            |            |           |
|------------------|------------|------------|-----------|
| Start Date *     |            | End Date * |           |
| 09/01/2020       | 09/01/2020 |            | <b>**</b> |
| Start Time *     |            | End Time * |           |
| 08:00 AM         | 08:00 AM   |            | Ø         |
| Grade From *     |            | Grade To * |           |
| К                | ~          | 8          | ~         |
|                  |            |            |           |
| Max Attendance * |            |            |           |
| 15               |            |            |           |

**Step 4:** Add a <u>Max Attendance</u> for the schedule, indicating the maximum number of participants who will attend (not to exceed 50).

| Step 5: Click 🖺 SAVE at the top | I Activities  | 🛗 Debate Team 🛛 🗙 | O New Schedule | × |  |
|---------------------------------|---------------|-------------------|----------------|---|--|
| right of the Workscope Activity | O New Sche    |                   | E SAVE         | × |  |
| Schedule page & confirm the     | Workscope Act | ivity Schedule    |                | 6 |  |
| schedule.                       | Thempeoperine | inty series and   |                |   |  |

Your schedule will appear in the Schedules tab of the workscope activity and display Total Hours.

| Activities     Debate Team       Debate Team       Workscope Activity                                 | 🖺 SAVE 🖉 DEACTIVATE 🗙                                                               |
|----------------------------------------------------------------------------------------------------|-------------------------------------------------------------------------------------|
| DETAILS SCHEDULES                                                                                     | The sustern menutalis 20.20                                                         |
| You can add new schedules to this activity until <b>3/17/2020</b> .                                   | seconds to calculate the<br>Total Hours after the                                   |
| SCHEDULES                                                                                             | creation of a new schedule.<br>After waiting, click the<br>refresh icon to view the |
| Schedules                                                                                             | update.                                                                             |
| Occurrence                                                                                            | Description Total Hours                                                             |
| Daily         Mo, Tu, We, Th, Fr         1/6/2020 - 6/30/2020         4:00 PM - 5:00 PM         6 - 6 | Cycle 2 - 6th Graders 126                                                           |
| 1 - 1 of 1                                                                                            | < 1 > 😰                                                                             |

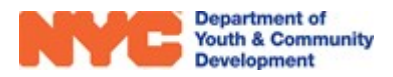

#### Creating a Schedule after a Workscope is Approved

After your workscope has been approved, you must complete a **Schedule Unlock** request for newly created activities to add a schedule. This enables the + icon and allows you to begin a schedule setup on the Workscope Activity Page. Once there, you may create a schedule. Additional information is available in the <u>Unlock Requests</u> user guide.

#### **Deactivations**

Before your workscope has been approved, you may <u>deactivate</u> (delete) an activity by clicking deactivate on the Workscope Activity page. This will also remove all schedules of the activity.

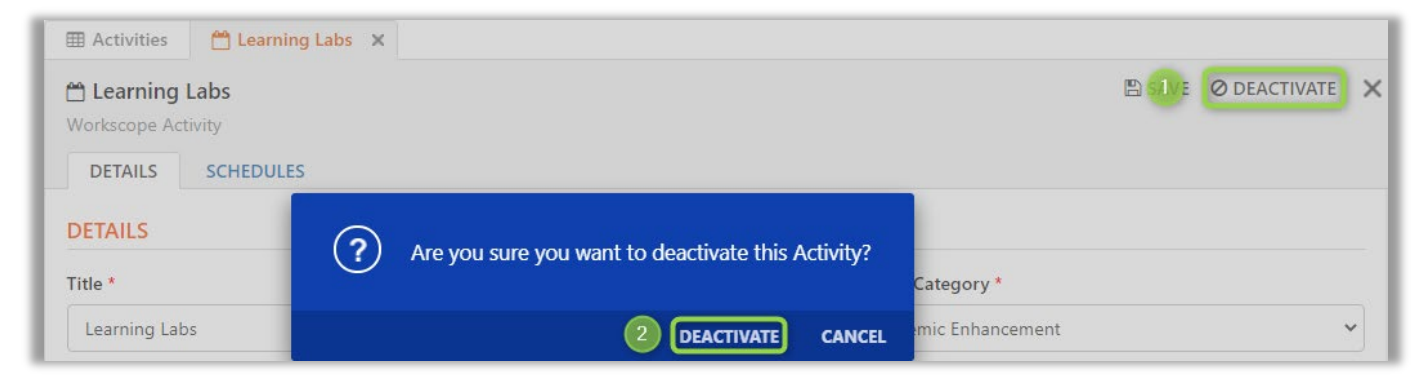

You may also choose to deactivate individual schedules by navigating to the Workscope Activity Schedule page, clicking on deactivate and confirming the deactivation.

**NOTE:** After your workscope has been approved, you must complete a **Schedule Unlock** request for the activity or schedules that you would like to deactivate. Then, you must navigate to the specific activity or schedule and the option will appear. You will be unable to deactivate a schedule if there is any attendance or enrollments completed. Similarly, you will be unable to deactivate an activity if any associated schedules have this data logged.

## **Completing the Staffing Section**

The Staffing Section of the workscope holds all information related to staff, including staff titles, names, and contact information. During workscope development, you will add titles to your staffing plan and associate contact information for key staff members at your program.

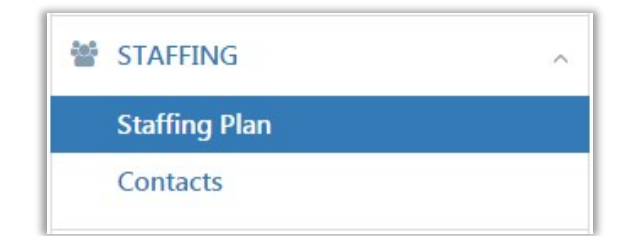

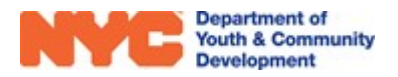

## Adding a Title to the Staffing Plan

The staffing plan provides an outline of staff associated with your program. This plan should mirror the budget submitted in HHS Accelerator, the citywide budgeting platform, and speak to how staff coverage will work at your site.

**Step 1**: From Staffing, click on the Staffing Plan sub-section and then **HNEW** at the top right of the page.

| WORKSCOPE<br>Released | : | 125202B-Learning Labs-<br>9/1/2020-6/30/2021 | Period<br>Type Year Prov<br>School 2021 CBC<br>Year | ider Program Site<br>GW School of<br>and Veterinar | Animal Care<br>ian Studies | Program<br>Period<br>9/1/2020 -<br>6/30/2021 |
|-----------------------|---|----------------------------------------------|-----------------------------------------------------|----------------------------------------------------|----------------------------|----------------------------------------------|
| GENERAL               | ~ |                                              |                                                     |                                                    |                            |                                              |
| PUBLIC INFO           |   | Staffing Plan<br>125202B-Learning Labs-9/1/  | 2020-6/30/2021                                      | _                                                  |                            | NEW Q                                        |
| SCHEDULING            | ~ | Title 🔶                                      | Number of Staff Members                             | DYCD Funded \$                                     | Direct Service t           | to Youth                                     |
| PARTICIPATION         | ~ | Program Director                             | 1                                                   | Yes                                                | Yes                        | 5                                            |
| STAFFING              | ~ | 1 - 1 of 1                                   |                                                     |                                                    | < 1                        | > c                                          |
| Staffing Plan         |   |                                              |                                                     |                                                    |                            |                                              |
| Contacts              |   |                                              |                                                     |                                                    |                            |                                              |

Step 2: A new window pops up. All fields with a \* are mandatory. Click on the **Title** field, then the icon at the end of the row to view a drop-down option for a title. Click the appropriate title or on 'Look Up More Records' to view the complete list of all available titles.

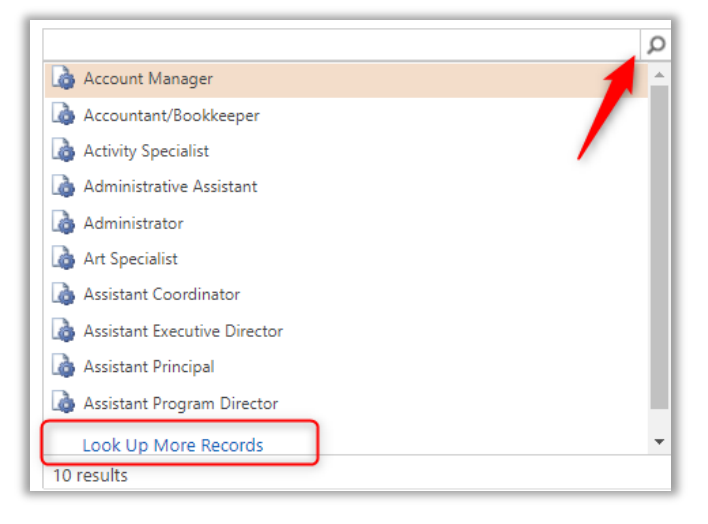

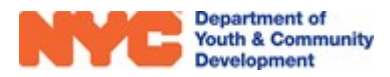

If you choose to 'Look Up More Records', click to the left of the title and then click Add

| Look for    | Title                    | Add a * to your s | earch<br>results |
|-------------|--------------------------|-------------------|------------------|
| Look in     | Title Lookup View        |                   |                  |
| Search      | *director                | Q                 |                  |
| Title       | N                        |                   |                  |
|             | ant Executive Director   |                   |                  |
| Assist      | ant Program Director     |                   |                  |
| Assoc       | iate Director            |                   |                  |
| Deput       | y Director               |                   |                  |
| Direct      | or of Finance            |                   |                  |
| Direct      | or of Program Operations |                   |                  |
| Educa       | tion Director            |                   |                  |
| Everu       | tive Director            |                   |                  |
| 1 - 10 of 1 | 0 (1 selected)           |                   | 🔹 🔹 Page         |

**Step 3:** Complete data entry on the remaining fields and click **SAVE** at the top left of the page. Be sure that the data entered aligns with submissions on HHS Accelerator.

| WORKSCOPE STAFFING : INFO<br>NEW WORK | Scope Staffing =                        |                             |                  |
|---------------------------------------|-----------------------------------------|-----------------------------|------------------|
| WIOA Staffing                         |                                         |                             |                  |
| Basic Information                     |                                         | Work Details                |                  |
| Workscope *                           | 90339-Train and Earn-7/1/2019-6/30/2020 | Staff Type *                | Full-Time        |
| Program Site *                        | Test Site Train and Earn                | Staff Sub-Type *            | WIOA Allocated   |
| Title*                                | Program Director                        | Hours per Workscope Range * | 500              |
| Number of Staff Members *             | 1                                       | Role/Description *          | Training example |

**Step 4:** After saving, the Associated Provider Contacts table will appear. Click **ADD/REMOVE** to associate a staff member to the title.

| Associated Provid Action 276202-Adolescent Literation | er Contacts<br>acy-7/1/2020-6/ | /30/2021 |              |              |                            | + ADD/RE                        | EMOVE Q |
|-------------------------------------------------------|--------------------------------|----------|--------------|--------------|----------------------------|---------------------------------|---------|
| Full Name                                             |                                | Title 🗘  | Email 🔶      | Work Phone 🖨 | Mobile Phone $\Rightarrow$ | Employment Period $\Rightarrow$ |         |
|                                                       |                                |          | No records f | ound         |                            |                                 |         |
| 0 - 0 of 0                                            |                                |          |              |              |                            |                                 | C       |

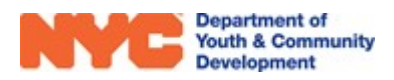

**Step 5:** Select all contacts to be associated to the role and click **SAVE**. Staff can be associated to your staffing plan at any time. If a contact/staff does not appear in the drop down click **MEW** and proceed from Step 2 of adding a new contact as shown below.

| 🛛 As | sociated Provider Contacts | Add | d/Remove Provider | Utilize the search bar to narrow your list |                  |            |   |                      |      |
|------|----------------------------|-----|-------------------|--------------------------------------------|------------------|------------|---|----------------------|------|
|      | Full Name                  | ÷   | Title             | •                                          | Email 🖨          | Phone      | ÷ | Employment Period    |      |
|      | Sam Smith                  |     | Teacher           |                                            | Sam@gmail.com    | 7187679032 |   | 4/3/2000 - 3/3/2020  | Open |
|      | Andrew Goldberg            |     | Teacher           |                                            | Andrew@gmail.com |            |   | 7/1/2001 - 1/1/2018  | Open |
|      | Sarah Kim                  |     | Parent Aide       |                                            | Sarah@gmail.com  | 7189906543 |   | 2/24/2010 - 2/2/2020 | Open |
|      | Tom Hanks                  |     | Group Leader      |                                            | Tom@gmail.com    | 2222222222 |   | 1/8/2015 - 1/28/2020 | Open |
|      | Paul Mayer                 |     | Fiscal Officer    |                                            | Paul@gmail.com   | 7188824000 |   | 7/16/2012 - 1/1/2101 | Open |

### Contacts

The **Contacts** section documents key staff members at your program. An up-to-date email address and phone number should be on file for each key staff member listed in this section. Required contacts for Learning Labs include:

- Program Director
- Program Director's Supervisor
- > Executive Director (or equivalent title)
- Finance Officer (or equivalent title)
- > Additional key contacts requested by your DYCD Program Manager

#### Step 1: From Staffing, click on Contacts, then click + ADD/REMOVE

| Associated Provid     776202-Adolescent Liter | ler Contacts<br>acy-7/1/2020-6/ | 30/2021 |   |       |          |              |                            | + ADD/RI                        | EMOVEQ |
|-----------------------------------------------|---------------------------------|---------|---|-------|----------|--------------|----------------------------|---------------------------------|--------|
| Full Name                                     |                                 | Title   | ¢ | Email | \$       | Work Phone 🖨 | Mobile Phone $\Rightarrow$ | Employment Period $\Rightarrow$ |        |
|                                               |                                 |         |   | No    | ecords f | ound         |                            |                                 |        |
| 0 - 0 of 0                                    |                                 |         |   |       |          |              |                            |                                 | e      |

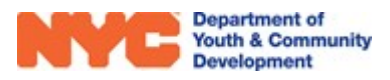

**Step 2:** A new tab opens called 'Add/Remove Provider Contacts'. This will display a list of staff who are associated to your CBO. If the contact(s) appears in the list, click on the checkbox next to their name, and then click SAVE. Note that you may add/remove multiple provider contacts at once.

| I As       | sociated Provider Contacts | Add/Remove F                    | Provider Contacts X       |                | -  | Utilize the s | ear | ch bar to narrow your  | list |
|------------|----------------------------|---------------------------------|---------------------------|----------------|----|---------------|-----|------------------------|------|
| Ad<br>CBO1 | d/Remove Provider Con      | tacts                           |                           |                |    | SA            | VE  | + NEW Program Director | Q >  |
|            | Full Name                  |                                 | Title                     | \$<br>Email    | \$ | Phone         | ÷ I | Employment Period  🍦   |      |
|            | Doug Funny                 |                                 | Program Director          | doug@cbo1.org  |    | 718-544-0987  | 9   | 9/6/2017 - N/A         | Open |
|            | John Hill                  |                                 | Program Director          | jhill@cbo1.org |    |               | 1   | 10/3/2012 - N/A        | Open |
|            | Tamar Taylor               |                                 | Program Director          | tamar@cbo1.org |    |               | 1   | L0/1/2017 - N/A        | Open |
|            | Associate con<br>checking/ | tacts to your v<br>unchecking b | workscope by<br>oxes here |                |    |               |     |                        |      |

Step 3: If a staff member does not appear in the list, click on **ENEW** to add a new Provider Contact.
A new window will appear, where you will be able to provide the contact's details. All fields with a
\* are mandatory.

| NYCE Departme<br>Youth & Ct<br>Developm | nt of<br>ommunity CONNECT Parker, David >               |                          |            |
|-----------------------------------------|---------------------------------------------------------|--------------------------|------------|
| 🔒 SAVE 🛛 🛱 SAVE & CLO                   | SE 🕂 NEW 🗋 DEACTIVATE 📼 EMAIL A LINK 💽 WORD TEMPLATES 👻 |                          |            |
| provider contact : INFO<br>Parker, Da   | Noitanion<br>IVId =                                     | Provider Contact Details |            |
| Provider Conta                          | act                                                     |                          |            |
| Provider *                              | ▲ CB01                                                  | Employment Start Date *  | 11/15/2019 |
| Title *                                 | Program Director                                        | Employment End Date      |            |
| Salutation                              |                                                         |                          |            |
| First Name *                            | David                                                   |                          |            |
| Last Name *                             | Parker                                                  | Is Line Staff *          | No         |
| Email Address *                         | dparks@gmail.com                                        |                          |            |
| Mobile Phone                            | 6467894561                                              |                          |            |
| Work Phone                              | 7184561234                                              |                          |            |
|                                         |                                                         |                          |            |

| Does this staff person fill any of the following roles? On-Site Program Director × Select all that apply                                                         | Does this staff person fill any of<br>following roles? (e.g. Program<br>Director, Site Safety Monitor, etc |
|----------------------------------------------------------------------------------------------------|----------------------------------------------------------------------------------------------------|
| Languages<br>Select all that apply                                                                                                    | Opt into DYCD<br>Communications                                                                            |
| Opt into DYCD Communications (Please specify which types of communication<br>Facilities and Licensing Communications × Program Performance Letters × S<br>Active | is this staff person should receive from DYCD and its partne<br>elect all that apply                       |

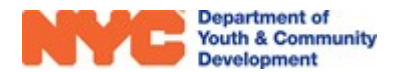

To indicate the Title under **Provider Contact Details**, click on **P**. The first ten options appear. Click on **Look Up More Records** to see additional options.

| Provider *                  | CBO1                           | Employmen   |
|-----------------------------|--------------------------------|-------------|
| Title *                     |                                | Employment  |
| Salutation                  | 💧 Account Manage               | er          |
| First Name *                | 👌 Accountant/Book              | kkeeper     |
| Last Name *                 | 👌 Activity Specialist          | t           |
| Email Address <sup>+</sup>  | 👌 Administrative As            | ssistant    |
| Mobile Phone                | 👌 Administrator                |             |
| Work Phone                  | 👌 Art Specialist               |             |
| Fax                         | 👌 Assistant Coordir            | nator       |
|                             | 👌 Assistant Execution          | ve Director |
|                             | 👌 Assistant Principa           | al          |
| Does this staff person fill | any of the 🗟 Assistant Program | m Director  |

If applicable, make sure to fill out the section titled **"Does this staff person fill any of the following roles?".** This allows you to denote the staff member's Staff Role(s), such as Program Director, Supervisor, Site Safety Monitor, etc.

| D | oes this staff person fill any of the following roles? |
|---|--------------------------------------------------------|
|   | Select all that apply                                  |
|   | Education Specialist                                   |
|   | Facilities and Licensing Coordinator                   |
|   | On-Site Program Director                               |
|   | Program Director's Supervisor                          |
|   | Site Safety Monitor                                    |

Optionally, you may indicate if the staff member would like to **Opt into DYCD Communications via e-mail**. Indicate all types of communications the staff member should receive.

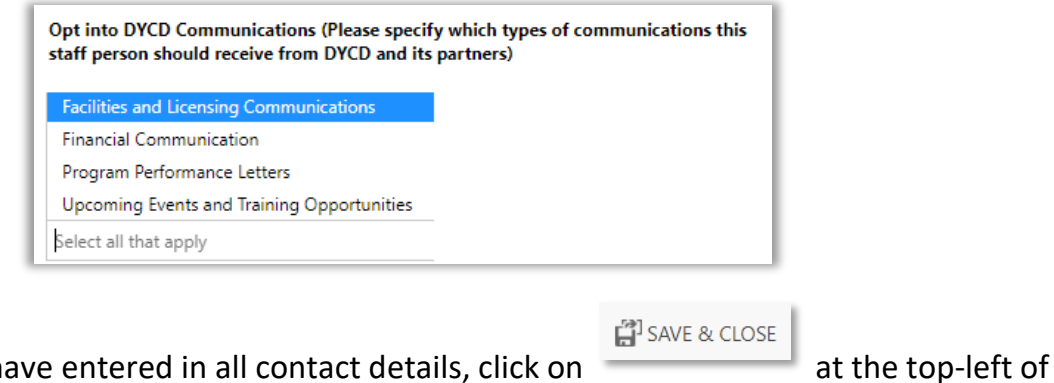

**Step 4:** Once you have entered in all contact details, click on the page.

Pepartment of Youth & Community Development **Step 5:** The new contact should now appear in the list of **Associated Provider Contacts** described in Step 2. Click on the checkbox next to their name, and then click SAVE When you are finished adding contacts, click on next to **Add/Remove Provider Contacts**.

| ∄ As      | sociated Provider Contacts  | Add/Remove F                    | Provider Contacts X       | )  |                | Utilize the  | sea  | arch bar to narrow yo  | ur list |
|-----------|-----------------------------|---------------------------------|---------------------------|----|----------------|--------------|------|------------------------|---------|
| Ad<br>BO1 | d/Remove Provider Cont      | tacts                           |                           |    |                |              | SAVE | + NEW Program Director | Q ;     |
|           | Full Name                   |                                 | Title                     | \$ | Email          | \$<br>Phone  | \$   | Employment Period 🗘    |         |
|           | Doug Funny                  |                                 | Program Director          |    | doug@cbo1.org  | 718-544-0987 |      | 9/6/2017 - N/A         | Open    |
|           | John Hill                   |                                 | Program Director          |    | jhill@cbo1.org |              |      | 10/3/2012 - N/A        | Open    |
|           | Tamar Taylor                |                                 | Program Director          |    | tamar@cbo1.org |              |      | 10/1/2017 - N/A        | Open    |
|           | Associate con<br>checking/u | tacts to your v<br>unchecking b | workscope by<br>oxes here |    |                |              |      |                        |         |

You should now see the full list of contacts that were added.

| Full Name    | • | Title \$                | Email \$         | Work Phone    | Mobile Phone  | Employmer   |
|--------------|---|-------------------------|------------------|---------------|---------------|-------------|
| David Parker |   | Program Director        | dparks@gmail.com | 7184561234    | 6467894560    | 11/15/2019  |
| Leslie Green |   | Data Specialist         | lgreen@gmail.com | (646)512-1111 | (718)123-1141 | 6/15/2019 - |
| Olivia Dot   |   | Chief Financial Officer | odot@gmail.com   | 7184561933    | 7186482177    | 6/15/2019 - |

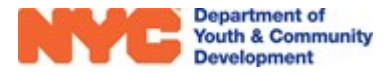

# Submitting the Workscope

After completing the **General**, **Scheduling** and **Staffing** sections of the workscope, and reviewing that all information is accurate, you may proceed to contact your DYCD Program Manager to let them know that the workscope is ready to review.

# Workscope Rejection / Approval

After reviewing your workscope, your DYCD Program Manager will either approve your workscope, or may request modifications. If edits are required, the workscope status will update to **Rejected**, and your program will have access to edit the data in your workscope.

To review Rejection Notes from your Program Manager, click on the blue text describing your workscope status. This takes you to the Workscope History page (also accessible from the General section of your workscope).

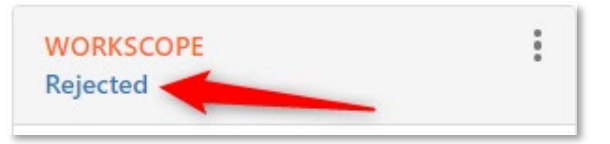

| Rejected on 6/26/20 by<br>Submitted on 6/26/20 b<br>Released on 9/24/19 by |                  | Hover your mouse cursor over<br>the Rejection Reason to see<br>the full rejection notes from<br>your Program Manager. |            |
|----------------------------------------------------------------------------|------------------|----------------------------------------------------------------------------------------------------|------------|
| Rejection Notes                                                            |                  |                                                                                                    |            |
| Rejection Type                                                             | Rejection Reason | Requested Date for CBO to Resubmit By                                                                                 | Created By |

## After Workscope Approval

After your workscope is **Approved**, you may proceed with day-to-day data entry in the Participant Tracking System. This includes assigning registered participants to activity rosters, and taking attendance.

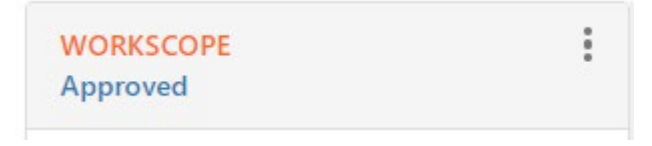

**NOTE:** After your workscope is approved, your existing activities and schedules will be locked for further editing. If you need to make modifications, you will need to submit an **Unlock Request**. See the **Unlock Requests user guide** for additional information.

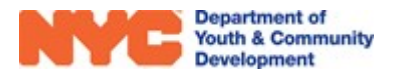

# **Reviewing Online Applications**

| WORKSCOPE<br>Released | : |
|-----------------------|---|
| 🗅 GENERAL             | ~ |
| PUBLIC INFO           |   |
| SCHEDULING            | ~ |
| <b>PARTICIPATION</b>  | ^ |
| Intake                |   |
| Online Applications   |   |
| Activity Enrollment   |   |
| Attendance            |   |
| Interactions          |   |

As you complete your workscope and await DYCD approval, your site will be responsible for reviewing eligibility information submitted by Learning Labs applicants via <u>DiscoverDYCD</u>. This information is visible in your PTS Workscope by clicking on **Participation**, and then **Online Applications**.

**NOTE:** Applicants must have approval from DOE to participate in your Learning Labs site, by submitting an application at the following website: <u>https://www.schools.nyc.gov/enrollment/enrollment-help/learning-bridges</u>).

All Team Members assigned to a workscope will receive periodic emails about DiscoverDYCD applications submitted to their Learning Labs site. Your program

must review online applications in a timely manner, and no more than five business days after they are submitted. Additional information about reviewing online applications is available in the **Learning Labs Intake user guide**.

| 5202B-Learning Lab<br>30/2021          | os-9/1/2020-       | Period Type<br>School<br>Year | Year Provider Program Sit<br>2021 CBO1 GW Schoo<br>Studies                      | e<br>I of Animal Care and V | eterinarian | Program Period<br>9/1/2020 -<br>6/30/2021 |   |
|----------------------------------------|--------------------|-------------------------------|---------------------------------------------------------------------------------|-----------------------------|-------------|-------------------------------------------|---|
| Registrations<br>25202B-Learning Labs- | 9/1/2020-6/30/2021 | Onlin<br>by<br>st             | e applications to be rev<br>your site will appear wi<br>atus of "Intake-Submitt | viewed<br>ith a<br>ed''     |             | (                                         | ۹ |
| Participant                            | Stage              | Status                        | Application Submitted On                                                        | Start Date 🔶                | Grade 💠     | DOB \$                                    |   |
| Dave Warnake                           | Intake             | Submitted                     | 10/1/2020                                                                       |                             | 6th         | 10/12/2008                                | C |
| Tom Armstrong                          | Intake             | Submitted                     | 10/1/2020                                                                       |                             | 5th         | 1/9/2010                                  | ( |
| Vanya Hargreeves                       | Intake             | Submitted                     | 10/1/2020                                                                       |                             | 7th         | 6/29/2008                                 | C |
| Janet York                             | Wait list          | Submitted                     | 10/1/2020                                                                       |                             | 1st         | 10/10/2013                                | C |
| Sam Potorson                           | Intake             | Pending                       | 10/1/2020                                                                       |                             | 6th         | 5/6/2009                                  | ( |

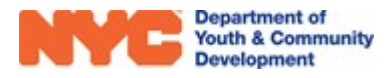

# **DYCD Connect Help Center**

If you have any questions or concerns, please submit a ticket, or help request to the DYCD Connect Help Center. You may navigate to the Help Center directly from your workscope by clicking on ?.

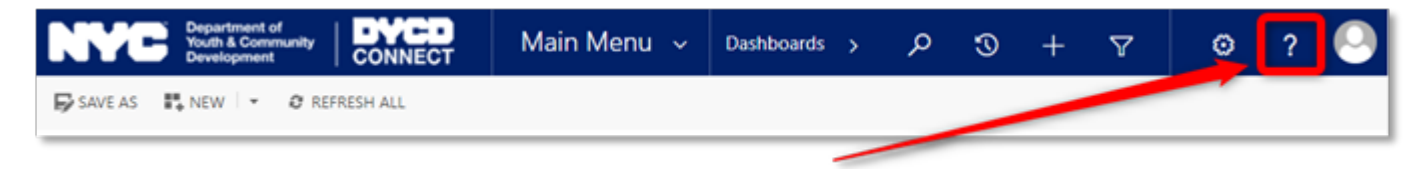

Alternatively, you may submit a ticket through the <u>Help Center</u> on the DYCD Connect homepage.

| DYCD RESOURCE CENTER                                                                                                    | DYCD HEL                                                                                                    | P CENTER                                                                                                    |
|----------------------------------------------------------------------------------------------------|----------------------------------------------------------------------------------------------------|----------------------------------------------------------------------------------------------------|
| DYCD Connect is the main resource center to<br>help organizations communicate and<br>coordinate with the communities they serve. | The DYCD help center is where you can fin<br>operational issues you may come across. He<br>look into additonal resources and guides that         | d resources to help with the technical and<br>re you can contact DYCD support directly or<br>t can help you move forward with your tasks.            |
|                                                                                                    | <b>first name</b> Enter your first name                                                                                                    | Last name                                                                                                    |
| DYCD WEBSITE<br>View DYCD's public website for<br>information about our funded                                                   | <b>C</b> phone Enter your phone number                                                                                                    | Enter your e-mail address                                                                                                    |
| programs.                                                                                                    | <b>organization</b> Select an Organization                                                                                                    |                                                                                                    |
| CAPACITY BUILDING<br>DYCD invests in building the capacity<br>of nonprofit organizations as a                                    | program area Select a Program Area                                                                                                    | program type Select a Program Type                                                                                                    |
| strategy to help ensure that youth and<br>families receive high-quality services.                                                | I am a DYCD employee                                                                                                    |                                                                                                    |
|                                                                                                    | Select if you need operational or technical help:                                                                                                |                                                                                                    |
| Having trouble? Send a message to                                                                                                | NEED TECHNICAL                                                                                                    | NEED OPERATIONAL                                                                                                    |
| our support team through the Help<br>Center.                                                                                     | If you are having a technical issue related to logging<br>in, accessing your services, or experiencing a bug,<br>contact the technical help desk | Having trouble performing your existing operations<br>using the new systems and tools within DYCD<br>connect? Get in touch with a program specialist |
| F.A.Q                                                                                                    |                                                                                                    |                                                                                                    |
| Read Frequently Asked Questions to<br>learn more about DYCD Connect.                                                             | Detailed Description:                                                                                                    |                                                                                                    |
|                                                                                                    | Enter a detailed description                                                                                                    |                                                                                                    |
|                                                                                                    |                                                                                                    |                                                                                                    |

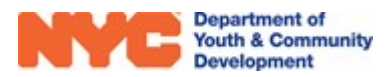